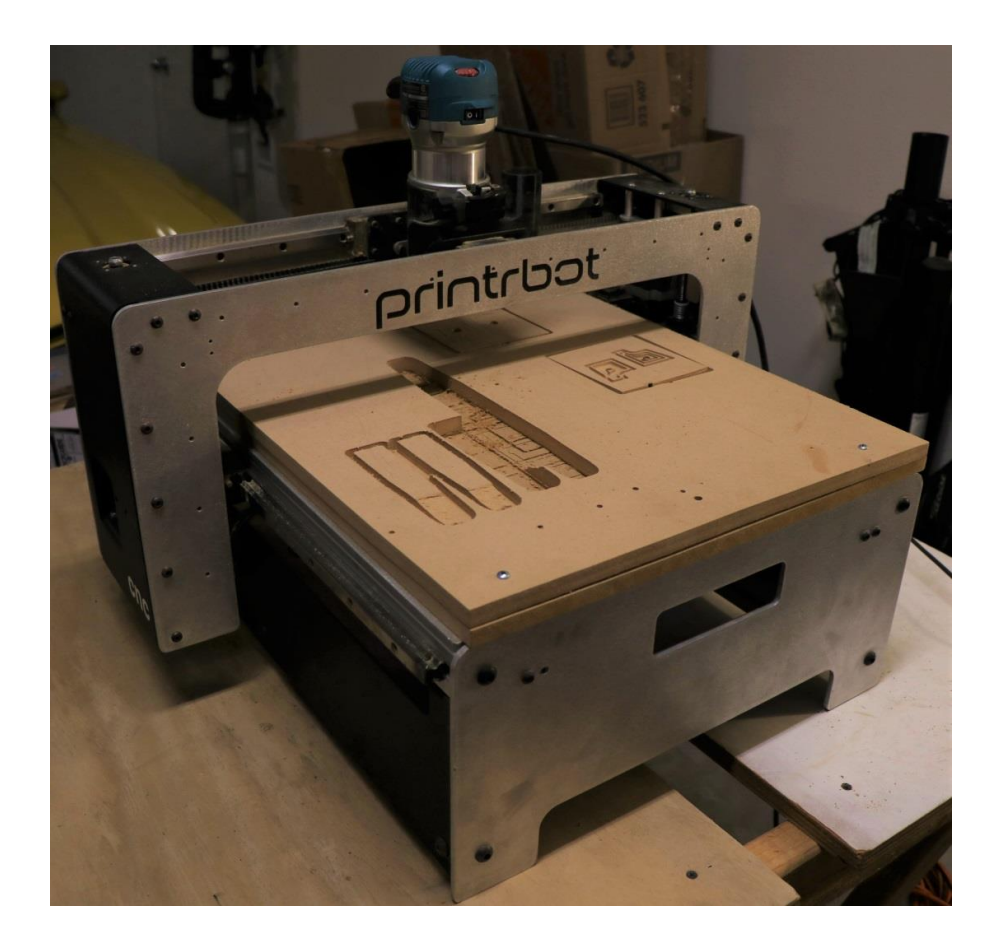

## **Table of Contents**

| Introduction                                      |
|---------------------------------------------------|
| Technical Specifications                          |
| Regular Operation 4                               |
| Software Required5                                |
| Software Operation                                |
| Gcode Software6                                   |
| Serial Port JSON Server6                          |
| Chillipeppr.com7                                  |
| Software Installation Steps                       |
| Hardware Operation                                |
| Troubleshooting                                   |
| Chillipeppr                                       |
| Serial Port JSON 12                               |
| NEMA 23 Stepper Motors12                          |
| Stepper Motor Limit Switches 12                   |
| TinyGv9                                           |
| TinyG Motor Configuration                         |
| Original Settings 14                              |
| Updated Settings *Changes Highlighted in Green*14 |
| Revision History                                  |
| References                                        |

### Introduction

The CNC router that will be used in this manual is a limited run (only 19 made) CNC created by the now out of business company known as Printrbot. While there is a lot of information on the internet about Printrbot and their machines, much knowledge was lost when the company and their website were shut down. This manual is a collection of information about this particular machine that was either found on the internet or put together during the machine's operation with Professor Simon Penny.

In this manual, we will discuss the *Technical Specifications* of the Printrbot CNC, *Regular Operation* of the machine and compatible software, and various different *Troubleshooting* methods that have been proven to solve issues relating to this particular machine and its software. There will also be a *Revision History* page that will act as a record of all changes made to this document. If you are interested in updating this document, please fill out a row on the *Revision History* table when you have completed the necessary changes, save the updated word document, and replace the current PDF version in the CNC folder.

Because this machine was built in such a small quantity, there may be issues that have not been discovered or do not have a solution yet, but this manual will hopefully be able to assist in both the operation and troubleshooting process.

## **Technical Specifications**

The Printrbot CNC features the following:

| Item                                   | Quantity                         |
|----------------------------------------|----------------------------------|
| NEMA 23 stepper motors                 | 5 [1 x-axis, 2 y-axis, 2 z-axis] |
| TinyGv9 Board                          | 1                                |
| Stepper motor Limit Switch             | 5 [2 x-axis, 2 y-axis, 1 z-axis] |
| USB 2.0 A to USB 2.0 B Cable           | 1                                |
| 100-240V AC to 24V DC XP Power Adapter | 1                                |
| Stepper Belt Drive                     | 4 [2 x-axis, 2 y-axis]           |
| Stepper Linear Rail                    | 4 [2 x-axis, 2 y-axis]           |
| Stepper Lead Screws                    | 2 [2 z-axis]                     |

**Regular Operation** 

# Software Required

In order to run the CNC, we will need some software downloaded first. The following is a list of the required software:

- A program to create the gcode for our part
- Software to connect to the tinyg v9 board on the Printrbot (serial-port-json-server.exe)
- A program to interpret the gcode (in our case, we will use a website: chilipeppr.com/tinyg)

All listed software is free to download or use and will be simple to operate once we have a basic understanding on how each program works.

### Software Operation

#### **Gcode Software**

#### **Serial Port JSON Server**

Now that the part is ready, we need to send it to the CNC to print. The first things that need to be checked are that the USB cable that connects the computer to the CNC is plugged in and the CNC is powered on. When powered on, the Printrbot CNC will temporarily power all motors (an audible noise will come from the motors but they should not move) and the TinyGv9 board will power on (indicated by blue and blinking red LED lights on the TinyG board located underneath the CNC). If both of these are true, we are ready to connect to the TinyGv9 on the CNC. In the included CNC folder, open the program called *serial-port-json-server.exe*. The program will then run for around 3 to 5 seconds before it has completed searching for the connected USB cable. If the program is able to find the USB cable and connect to the TinyG board, the following will be shown:

| C:\Users\mdele\Desktop\CNC\serial-port-json-server-1.96_windows_386\serial-port-json-server.exe                                                                                                    | -      |       | ×  |
|----------------------------------------------------------------------------------------------------|--------|-------|----|
| 2020/06/11 20:37:51 main.go:125: Garbage collection is on using Standard mode, meaning we just let Golang determine when to garba<br>2020/06/11 20:37:51 main.go:152: You can enter verbose mode to see all logging by starting with the -v command line switch.<br>2020/06/11 20:37:52 seriallist_windows.go:198: DeviceId elements:[USB\VID_ID50 PID_606D MI_00\6 383CEA53 0 0000]<br>2020/06/11 20:37:52 seriallist_windows.go:198: DeviceId elements:[USB\VID_ID50 PID_606D MI_00\6 383CEA53 0 0002]<br>2020/06/11 20:37:52 seriallist_windows.go:218: index:0, name:cOM5, friendly:USB Serial Device (COM5)<br>2020/06/11 20:37:52 seriallist_windows.go:221: index:0, name:cOM5, friendly:USB Serial Device (COM5)<br>2020/06/11 20:37:52 seriallist_windows.go:232: pid:606D, vid:1D50 | age co | llect |    |
| 2020/06/11 20:37:52 seriallist_windows.go:239: Found related element1:{COM5 USB Serial Device (COM5) [] 3B3CEA53 Microsoft USB S<br>606D 1D50}, element2:{COM4 USB Serial Device (COM4) [] 3B3CEA53 Microsoft USB Serial Device 606D 1D50}<br>2020/06/11 20:37:52 seriallist_windows.go:231: index:1, name:COM4, friendly:USB Serial Device (COM4)<br>2020/06/11 20:37:52 seriallist_windows.go:232: pid:606D, vid:1D50                                                                                                    | Serial | Dev10 | ce |
| 2020/06/11 20:37:52 seriallist_windows.go:239: Found related element1:{COM4 USB Serial Device (COM4) [] 3B3CEA53 Microsoft USB 9<br>606D 1D50), element2:{COM5 USB Serial Device (COM5) [COM4] 3B3CEA53 Microsoft USB Serial Device 606D 1D50}<br>2020/06/11 20:37:52 main.go:200: Attempting to load Cayenn TCP/UDP server on port 8988<br>2020/06/11 20:37:52 main.go:219: The Serial Port JSON Server is now running.                                                                                                    | Serial | Devi  | ce |
| 2020/06/11 20:37:52 main.go:220: If you are using ChiliPeppr, you may go back to it and connect to this server.<br>2020/06/11 20:37:52 main.go:235: Starting http server and websocket on 192.168.0.199:8989<br>2020/06/11 20:37:52 main.go:25: Missing tls cert and/or key. Will not start HTTPS server.                                                                                                    |        |       |    |
| 2020/06/11 20:37:52 cayenn.go:64: Cayenn UDP server running on port 8988 to listen for incoming device announcements and unguarar<br>2020/06/11 20:37:52 cayenn.go:408: Cayenn TCP server running on port 8988 to listen for incoming guaranteed device messages.<br>2020/06/11 20:37:53 main.go:169: Your serial ports:<br>2020/06/11 20:37:53 main.go:176: COMS UBB Serial Device (COMS) [COM4] 3B3CFA53 Microsoft 606D 1D50}                                                                                                    | nteed  | data. |    |
| 2020/06/11 20:37:53 main.go:176: {COM4 USB Serial Device (COM4) [COM5] 3B3CEA53 Microsoft 606D 1D50}                                                                                                    |        |       |    |
|                                                                                                    |        |       |    |
|                                                                                                    |        |       |    |
|                                                                                                    |        |       | ~  |

Note that the date visible on each line on the left side of the screen will match the current calendar date and time that the program is run.

The most important lines needed in order to continue are the last two:

 2020/06/11
 20:37:53
 main.go:176:
 {COM5
 USB
 Serial
 Device
 (COM5)
 [COM4]
 3B3CEA53
 Microsoft
 606D
 1D50}

 2020/06/11
 20:37:53
 main.go:176:
 {COM4
 USB
 Serial
 Device
 (COM4)
 [COM5]
 3B3CEA53
 Microsoft
 606D
 1D50}

COM4 and COM5 indicate that the USB cable is connected and functioning properly. If these lines are not showing, see *Troubleshooting* for JSON. If these lines are showing, we can proceed to Chillipeppr. Note: Do not close JSON while operating the CNC.

#### Chillipeppr.com

Now that we have a gcode part and are connected to the TinyG board with JSON, we can proceed to <u>chillipeppr.com/tinyg</u>

Setting up Chilipeppr:

#### Step 1: Download the Serial Port JSON Server

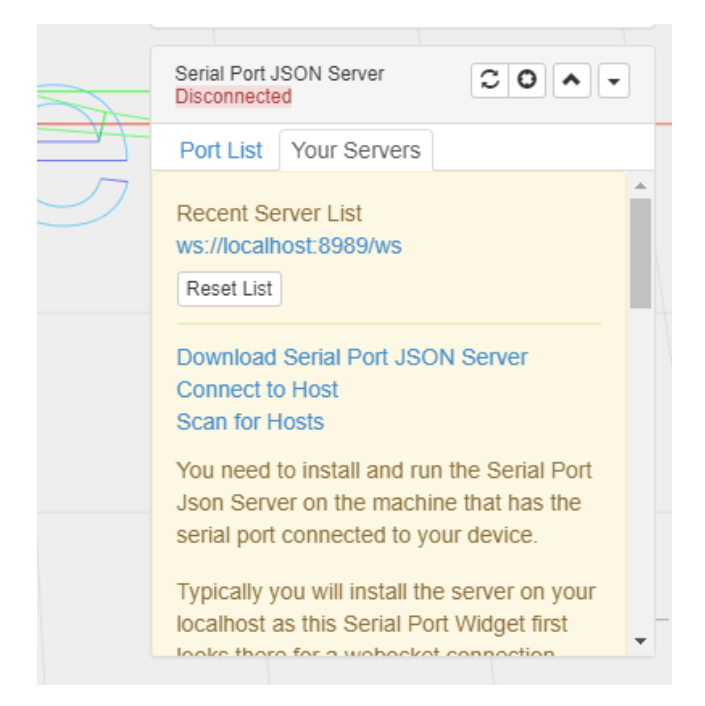

Step 2: Extract the zip file and open up the folder

\* We tested the latest version already (Jul 27th, 2019), but be sure the boards.txt file has the string "tinyg" in it and that a bossac folder exists

Step 3: Run the Serial Port.exe; Be sure to allow it through your firewall

\*You should see in the command line window that popped up COM# showing up; that means your ports are available to be used!

**Step 4:** Go to Your Servers, and Proceed to Connect to localhost.

The TinyG board should be detected by now

Step 5: Head to Port List; Check off the TinyG G2 Board (it'll have a PNG)

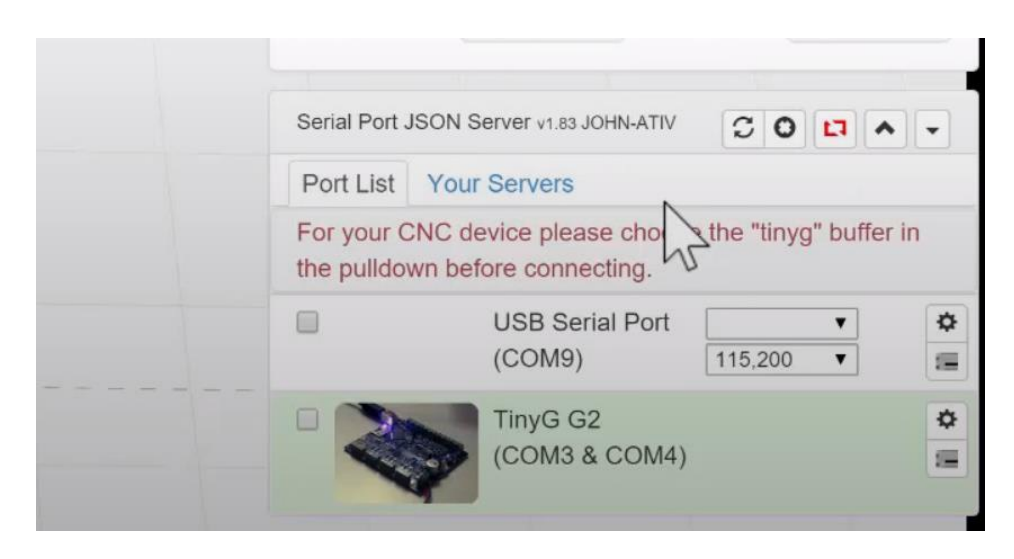

Step 6: Drag in your gcode into the browser, and start!

## Hardware Operation

After our software changes in Chillipeppr, the XYZ coordinate system will look like the following (Note the corner with respect to the location of the wiring):

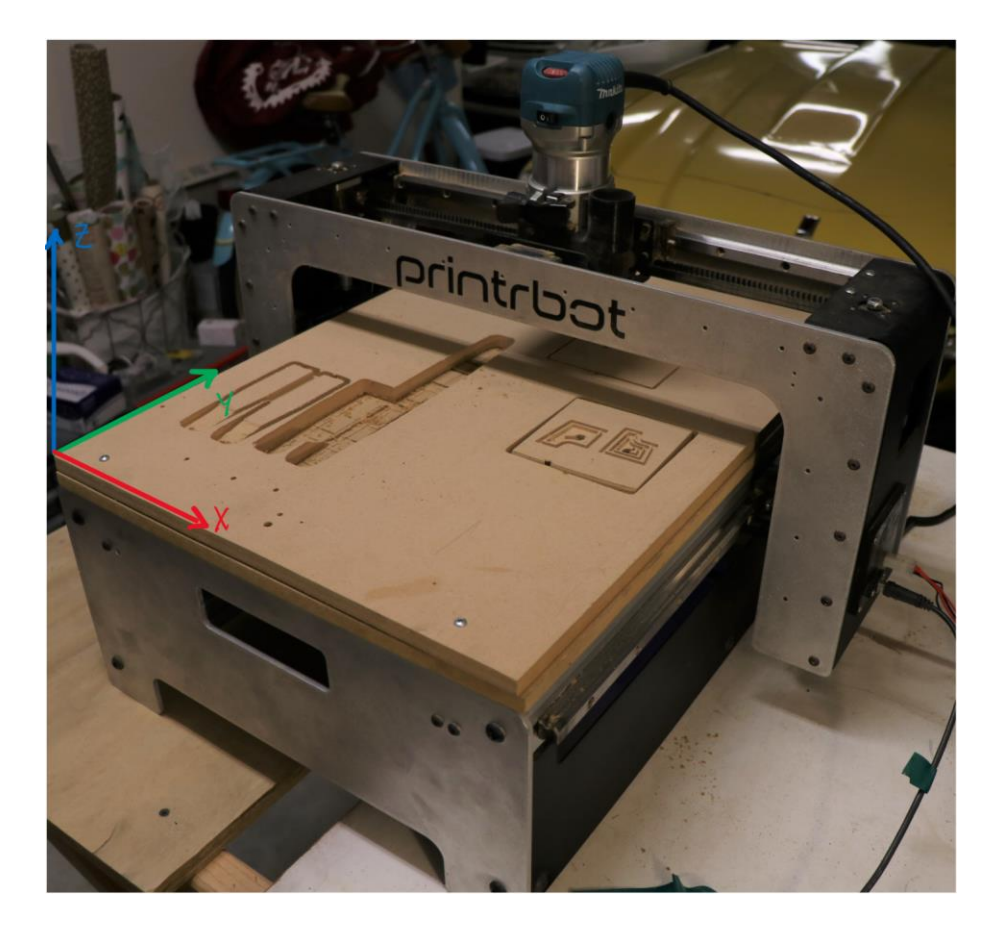

Troubleshooting

### Chillipeppr

#### TinyG Not Showing on Port List:

If the TinyG is not showing on the port list, the USB COM 4 and COM 5 may not be registering. Try disconnecting and reconnecting the USB cable from the computer and restarting the JSON software

#### **Serial Port JSON**

#### COM 4 and COM 5 are not registering on the JSON software:

Both COMs may not show on the JSON software when the program is run. Make sure that the TinyG board is powered on.

Try disconnecting and reconnecting the USB cable from the computer and restarting the JSON software.

If this does not work, try hitting the manual reset button on the TinyGv9 board. This is a small red button located underneath the Printrbot on the TinyG board. This will reset the TinyG board and may reset any settings that have been modified

#### **NEMA 23 Stepper Motors**

#### **Stepper Motor Limit Switches** *Motor Limit Switches Not Stopping the Motors When Pressed:*

The limit switches may not always function as desired. When pressed on a surface, they will send a signal to the TinyG board to stop the motor from moving. This, however, has been known to fail. One possible problem is that the limit switch may be disabled in the software settings on Chillipeppr. This can be checked by typing the following into the *Console*:

\$lim

If the Limit Switch is enabled, the *Console* will then show the following:

[lim] limit switch enable 1 [0=disable,1=enable] If a 0 is shown instead of a 1, type the following into the *Console*:

#### \$lim=1

When pressed, there should be an audible *click* sound. If there is no sound, the switch mechanical button may be broken and will not send a signal to the TinyG board to stop the motor. The switch can be tested by jogging the motor in Chillipeppr while holding the limit switch corresponding with that axis down (e.g. Jog the x-axis motor and hold the x-axis limit switch). If the motor moves while the switch is pressed, this likely means that the switch is no longer working properly.

#### TinyGv9

### **TinyG Motor Configuration**

#### **Original Settings**

| Configure TinyG v0.7                                                                                                    |                                                          |                                                         |                                            | Configure TinyG v0.7   |                                                                                                    |                                                                                       |                                                         | •                                                 |                                                                                  |
|----------------------------------------------------------------------------------------------------|----------------------------------------------------------|---------------------------------------------------------|--------------------------------------------|------------------------|----------------------------------------------------------------------------------------------------|---------------------------------------------------------------------------------------|---------------------------------------------------------|---------------------------------------------------|----------------------------------------------------------------------------------|
| Motors Axis                                                                                                    |                                                          |                                                         |                                            |                        | Motors Axis                                                                                                    |                                                                                       |                                                         |                                                   |                                                                                  |
| Motor 1 Motor 2 Motor 3                                                                                                    | Motor 4                                                  |                                                         |                                            |                        | Motor 1 Motor 2 Motor                                                                                                  | 3 Motor 4                                                                             |                                                         |                                                   |                                                                                  |
| Mapped to Axis                                                                                                    | X ~                                                      | Power Management                                        | Powered During Machin                      | ~                      | Mapped to Axis                                                                                                    | Y ~                                                                                   | Power Management                                        | Powered During Machin                             | ~                                                                                |
| Polarity                                                                                                    | Normal / Clockwise ~                                     | Travel Per Revolution                                   | 40 mm                                      | rev                    | Polarity                                                                                                    | Normal / Clockwise ~                                                                  | Travel Per Revolution                                   | 40 mm/re                                          | IV                                                                               |
| Micro Steps                                                                                                    | Eighth ~                                                 | Step Angle                                              | 1.8 deg/s                                  | tep                    | Micro Steps                                                                                                    | Eighth ~                                                                              | Step Angle                                              | 1.8 deg/ste                                       | 1P                                                                               |
| Copy To All                                                                                                    | ~                                                        |                                                         |                                            |                        | Сору То                                                                                                    | ×                                                                                     |                                                         |                                                   |                                                                                  |
|                                                                                                    |                                                          |                                                         |                                            | Save - Close           |                                                                                                    |                                                                                       |                                                         | ٩                                                 | Save • Close                                                                     |
|                                                                                                    |                                                          |                                                         |                                            |                        |                                                                                                    |                                                                                       |                                                         |                                                   |                                                                                  |
| Configure TinyG v0.7                                                                                                    |                                                          |                                                         |                                            | •                      | Configure TinyG v0.7                                                                                                   |                                                                                       |                                                         |                                                   | •                                                                                |
| Configure TinyG v0.7                                                                                                    |                                                          |                                                         |                                            | •                      | Configure TinyG v0.7                                                                                                   |                                                                                       |                                                         |                                                   | •                                                                                |
| Configure TinyG v0.7<br>Motors Axis<br>Motor 1 Motor 2 Motor 3                                                                | Motor 4                                                  |                                                         |                                            | •                      | Configure TinyG v0.7 Motors Axis Motor 1 Motor 2 Motor                                                                 | 8 Motor 4                                                                             |                                                         |                                                   | •                                                                                |
| Configure TinyG v0.7<br>Motors Axis<br>Motor 1 Motor 2 Motor 3<br>Mapped to Axis                                              | Motor 4<br>Y v                                           | Power Management                                        | Powered During Machin                      | •                      | Configure TinyG v0.7<br>Motors Axis<br>Motor 1 Motor 2 Motor<br>Mapped to Axis                                         | Motor 4                                                                               | Power Management                                        | Powered During Machin                             | ×<br>×                                                                           |
| Configure TinyG v0.7 Motors Axis Motor 1 Motor 2 Motor 3 Mapped to Axis Polarity                                              | Motor 4<br>Y ~<br>Inverted / Counterclockv ~             | Power Management<br>Travel Per Revolution               | Powered During Machi<br>40 mm              | •<br>•<br>rev          | Configure TinyG v0.7 Motors Axis Motor 1 Motor 2 Motor Mapped to Axis Polarity                                         | Motor 4 Z Vormal / Clockwise V                                                        | Power Management<br>Travel Per Revolution               | Powered During Machin 1.25 mm/m                   | v<br>v                                                                           |
| Configure TinyG v0.7 Configure TinyG v0.7 Motors Axis Motor 1 Motor 2 Motor 3 Mapped to Axis Potarity Micro Steps             | Motor 4<br>Y V<br>Inverted / Counterclocky V<br>Eighth V | Power Management<br>Travel Per Revolution<br>Step Angle | Powered During Machin<br>40 mm<br>1.8 deg/ | ▼<br>rev<br>tep        | Configure TinyG v0.7 Motors Asis Motor 1 Motor 2 Motor Mapped to Asis Polarity Micro Steps                             | Motor 4       Z     ~       Normal / Clockwise     ~       Eighth     ~               | Power Management<br>Travel Per Revolution<br>Step Angle | Powered During Machin<br>1.25 mm/n<br>1.8 deg/str | •<br>•<br>•<br>•                                                                 |
| Configure TinyG v0.7 Configure TinyG v0.7 Motors Axis Motor 1 Motor 2 Motor 3 Mapped to Axis Polarity Micro Steps Copy Te All | Motor 4<br>Y                                             | Power Management<br>Travel Per Revolution<br>Step Angle | Powered During Machi<br>40 mm<br>1.8 deg/  | v<br>rev<br>tep        | Configure TinyG v0.7<br>Motors Axis<br>Motor 1 Motor 2 Motor<br>Mapped to Axis<br>Polarity<br>Micro Steps<br>Copy To A | Motor 4       Z     ~       Normal / Clockwise     ~       Eighth     ~       I     ~ | Power Management<br>Travel Per Revolution<br>Step Angle | Powered During Machin<br>1.25 mm/n<br>1.8 deg/str | 46<br>20<br>20<br>20<br>20<br>20<br>20<br>20<br>20<br>20<br>20<br>20<br>20<br>20 |
| Configure TinyG v0.7 Configure TinyG v0.7 Motors Axis Mapped to Axis Potarity Micro Steps Copy To Axi                         | Motor 4<br>Y V<br>Inverted / Counterclocky V<br>Eighth V | Power Management<br>Travel Per Revolution<br>Step Angle | Powered During Machi<br>40 mm<br>1.8 deg/  | •<br>• •<br>rev<br>top | Configure TinyG v0.7<br>Motors Axis<br>Motor 1 Motor 2 Motor<br>Mapped to Axis<br>Polarity<br>Micro Steps<br>Copy To A | Motor 4       Z     v       Normal / Clockwise     v       Eighth     v               | Power Management<br>Travel Per Revolution<br>Step Angle | Powered During Machin<br>1.25 mm/n<br>1.8 deg/str | v<br>v<br>v                                                                      |

#### Updated Settings \*Changes Highlighted in Green\*

| Configure TinyG v0.7 oz 87.81                                                                                                    | Configure TinyG v0.7 c2 87.01                                                                                                    |
|----------------------------------------------------------------------------------------------------|----------------------------------------------------------------------------------------------------|
| Motors Axis                                                                                                    | Motors Axis                                                                                                    |
| Motor 1 Motor 2 Motor 3 Motor 4 Motor 5 Motor 6                                                                                                    | Motor 1 Motor 2 Motor 3 Motor 4 Motor 5 Motor 6                                                                                                    |
| Mapped to Axis Z V Power Management Powered During Machin V                                                                                                    | Mapped to Axis Y v Power Management Powered During Machin v                                                                                                    |
| Polarity Inverted / Counterclocky  Travel Per Revolution 10 mm/rev                                                                                                    | Polarity Inverted / Counterclocke 🗸 Travel Per Revolution 40 mm/rev                                                                                                    |
| Micro Steps Eighth ~ Step Angle 1.8 deg/step                                                                                                    | Micro Steps Eighth v Step Angle 1.8 deg/step                                                                                                    |
| Copy To All                                                                                                    | Copy To All                                                                                                    |
|                                                                                                    |                                                                                                    |
|                                                                                                    |                                                                                                    |
| Sare ♥ Close                                                                                                    | Jave Vicae                                                                                                    |
|                                                                                                    | T I I I I I I I I I I I I I I I I I I I                                                                                                    |
| Configure TinyG v0.7 cz srat                                                                                                    | Configure TinyG v0.7 (2.87m)                                                                                                    |
| Configure TinyG v0.7 cz zran<br>Motors Axis                                                                                                    | Configure TinyG v0.7 castal                                                                                                    |
| Configure TinyG v0.7 cast still Motors Axis Motor 1 Motor 2 Motor 3 Motor 4 Motor 5 Motor 6                                                                                                    | Configure TinyG v0.7 @ #st   Motors Axis  Motor 1 Motor 2 Motor 3 Motor 4 Motor 5 Motor 6                                                                                                    |
| Configure TinyO v0.7 casts1  Motors Axis  Motor 1 Motor 2 Motor 3 Motor 4 Motor 5 Motor 6  Mapped to Axis Y  Power Management Powered During Machin                                                                                                    | Configure TinyG v0.7 cs #31  Motor 3 Axis  Motor 1 Motor 2 Motor 3 Motor 4 Motor 5 Motor 6  Mapped to Axis  X  Power Management Powered During Machin v                                                                                                    |
| Configure TinyG v0.7 ce 2f31  Motors Axis Motor 1 Motor 2 Motor 3 Motor 4 Motor 5 Motor 6 Mapped to Axis Y  Power Management Powered During Machin  Polarity Normal / Clockwise Travel Per Revolution 40 mm/rev                                                         | Configure TinyG v0.7 cc ±2:s1  Motors Axis  Motor 1 Motor 2 Motor 3 Motor 4 Motor 5 Motor 6  Mapped to Axis X Power Management Powered During Machin  Polarity Normal / Clockwise Travel Per Revolution 40 mm/rev                                            |
| Configure TinyG v0.7 cast stat                                                                                                    | Configure TinyG v0.7 @##1  Motor 3 Motor 4 Motor 5 Motor 6  Mapped to Axis  Polarity Normal / Clockwise  Micro Steps Eighth Step Angle 1.8 deg/step                                                                                                    |
| Configure TinyO v0.7 casts1  Motors Axis  Motor 1 Motor 2 Motor 3 Motor 4 Motor 5 Motor 6  Mapped to Axis Y  Power Management Powered During Machin  Polarity Normal / Clockwise Travel Per Revolution 40 mm/rev Micro Steps Eighth Step Angle 1.8 deg/step Copy Te All | Configure TinyG 40.7 cs ±21  Configure TinyG 40.7 cs ±21  Motor 3 Axis  Motor 1 Motor 2 Motor 3 Motor 4 Motor 5 Motor 6  Mapped to Axis  X  Power Management Powered During Machin  Polarity Normal / Clockwise  Eighth Step Angle 1.8 deg/step  Copy To All |
| Configure TinyG v0.7 cast at  Motors Axis Motors Axis Motor 1 Motor 2 Motor 3 Motor 4 Motor 5 Motor 6 Mapped to Axis Y  Polarity Normal / Clockwise  Travel Per Revolution 40 mm/rev Micro Steps Elighth  All  V                                                        | Configure TinyG v0.7 @ #31                                                                                                    |
| Configure TinyO v0.7 castsst                                                                                                    | Configure TinyG 40.7 @ ###                                                                                                    |

# **Revision History**

| Name             | Date      | Changes made       |
|------------------|-----------|--------------------|
| Michael DeLessio | 6/1/2020  | Creation of Manual |
| Adrien Sanding   | 6/11/2020 | Creation of Manual |
|                  |           |                    |
|                  |           |                    |
|                  |           |                    |
|                  |           |                    |
|                  |           |                    |
|                  |           |                    |
|                  |           |                    |
|                  |           |                    |
|                  |           |                    |
|                  |           |                    |
|                  |           |                    |
|                  |           |                    |
|                  |           |                    |
|                  |           |                    |
|                  |           |                    |
|                  |           |                    |
|                  |           |                    |
|                  |           |                    |
|                  |           |                    |
|                  |           |                    |
|                  |           |                    |
|                  |           |                    |

### References

Brook Drumm (Founder of Pritrbot) Discussing this CNC